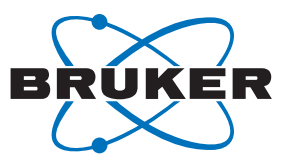

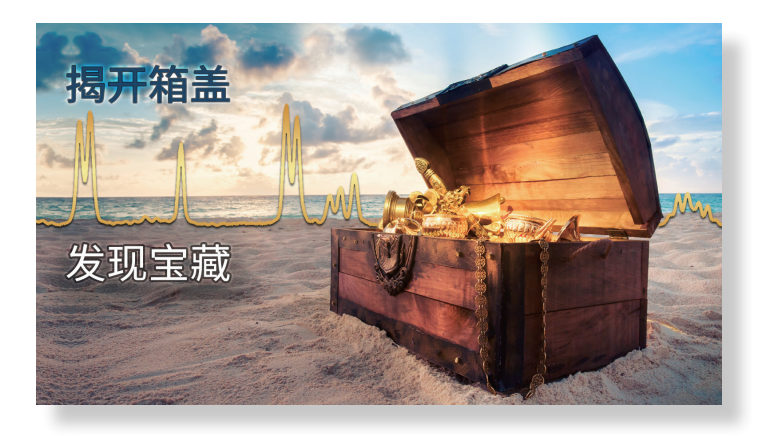

# **核磁共振混合物分析:** 因多信号压制技术而获益

在检测杂质和痕量化合物方面,核磁共振氢谱非常具有 实用价值。由于大多数有机分子包含高度敏感的'H原子 核,因此,它们在核磁共振氢谱中"无处可藏"!让我们揭 开宝箱,看看通过选择性抑制一些大信号,可揭示出哪些 信息。

现实生活中的核磁共振样品通常是多种化合物和溶剂的混合物,很容易产生密集的核磁共振信号。在这份应用说明中,我们将介绍如何使用射频(RF)预饱和技术形成的选择性多信号抑制,生成这些样品的高质量谱图。通过选择性多信号压制,样品基质和非氘化溶剂的强峰被抑制。因此,ppm范围内难以发现的信号便可获得解析。例如,对于合成产品,通过该方法可发现其中的杂质和副产品,对于天然产品,则可发现其多种成分。在这份应用说明中,我们将介绍如何在AvanceCore核磁共振波谱仪上,设置基于多信号压制的核磁共振实验——该实验配置过程仅需半分钟即可完成。

在有关核磁共振分析的教科书中,相应示例显示的通常是溶解 在氘化溶剂(例如,DMSO-d)中的纯分析物(例如,阿司匹林) 的谱图,因而所生成的是仅显示分析物信号的简单谱图。

然而,在现实中,样品通常是由多种化合物组成的混合物或者含 有非氘化溶剂,造成谱图拥挤,其中多个强峰占主导地位,并覆 盖所关注的信号,如图1所示。

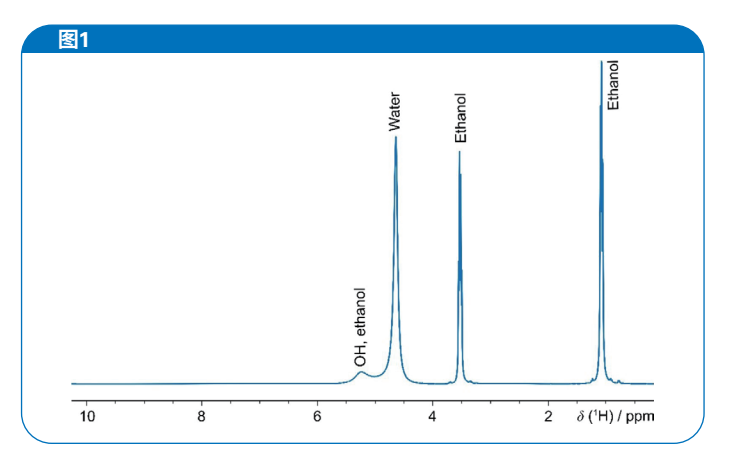

图1:使用AvanceCore核磁共振波谱仪记录的杜松子酒 (一种由杜松子制成 的酒精饮料)的核磁共振氢谱。样品由500μl 杜松子酒 + 100μl D<sub>2</sub>0组成。该 波谱显示的主要是水和乙醇的广谱信号,其他成分几乎不可见。 反应混合物和天然产品(例如,食品和饮料)是典型的混合物, 其中所含成分的核磁共振信号往往被溶剂或样品基质的更强、 更密集的信号所掩盖。

#### 信号压制之妙

信号压制的优点在于,该方法能够在一次实验中,将谱图的良好 分辨率与<sup>1</sup>H原子核的高灵敏度结合起来,从而实现对ppm浓度 范围内成分的检测。

为压制特定信号,通常需要采用一种被称为"预饱和"的技术: 使用与需被压制信号的频率完全相同的低功率长射频脉冲,对 核磁共振样品施以照射。这种选择性照射使溶剂达到"饱和", 从而在低自旋态与高自旋态之间不会出现布居数差,故不会产生 核磁共振信号。使用AvanceCore等型号的布鲁克核磁共振波谱 仪,可同时抑制多个信号。

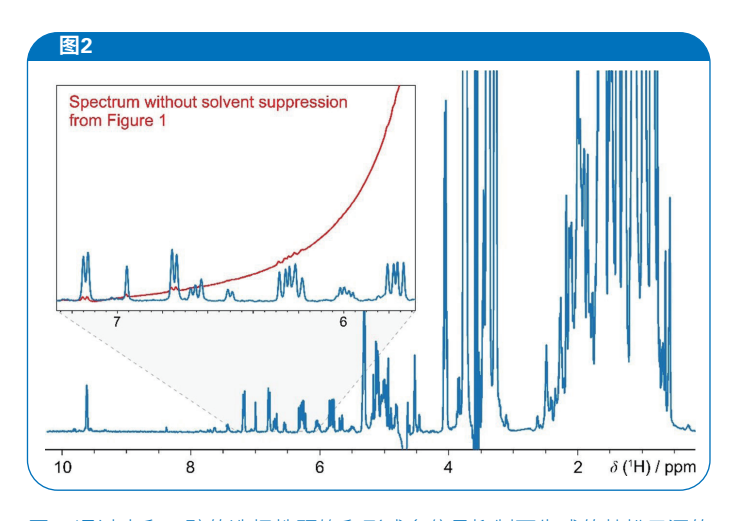

图2: 通过水和乙醇的选择性预饱和形成多信号抑制而生成的杜松子酒的 核磁共振氢谱。从图1可见, 在相同扫描次数(512次)且无信号抑制的情况 下无法显现的许多低浓度成分(另在插图中以**红色**曲线显示)在此得以 显现。

图2显示了图1所用的同一样品的氢谱,但在图2对应的试验中, 采用了水和乙醇的信号抑制。谱图质量显著改善,并显现出许多 在未采用信号抑制技术的情况下无法观察到的新信号。这两个 谱图具有相同的扫描次数(512次)。实验时间为1小时。

由于辐射阻尼(参见应用说明《辐射阻尼:定义及如何应对》), 样品基质预期产生的强信号通常会受到谱峰增宽和基线失真的 影响。在此情况下,信号压制是从波谱中去除这些辐射阻尼的一 种方法。 将信号抑制与同核二维实验(例如,DOSY、*J*-分辨谱、TOCSY和COSY实验)相结合的方法也很有效,该方法可进一步提高二维弥散,同时保持<sup>1</sup>H原子核的高灵敏度。

## 成分分析

为通过实例来阐述采用信号压制方法的优势,在这份应用说明中,我们对两款不同的杜松子酒进行了分析。样品通过将500µl 杜松子酒与100µl D<sub>2</sub>O相混合而制备。我们使用AvanceCore核 磁共振波谱仪,对这两款杜松子酒进行了检测:

- 1号杜松子酒:一款按照"秘方"生产的未知品牌杜松子 酒,声称使用"全天然"成分,售价为7欧元,0.7升(图3, 红色)
- 2号杜松子酒:使用35克新鲜杜松子和20克芫荽,以传统 工艺制成(图3,蓝色)。其成分在50%(体积比)的乙醇中 浸渍,之后经过蒸馏。馏出物用水稀释至50%(体积比)。

以下谱图概览(图3)将1号未知品牌杜松子酒(图5,红色)与传统工艺制成的2号杜松子酒(蓝色)的核磁共振波谱进行了比较。该图显示了水和乙醇的残余信号——相比采用信号压制的情况,这些信号的强度微弱许多(以#标示),以及在未采用信号压制情况下的乙醇<sup>13</sup>C卫星信号(以\*标示)。

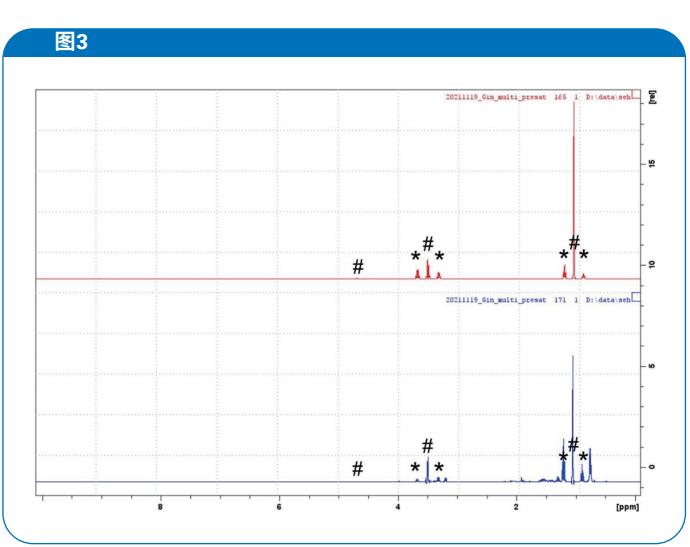

图3:1号未知品牌杜松子酒(**红色**)与使用传统工艺制成的2号杜松子酒 (**蓝色**)的核磁共振氢谱概览。残留溶剂信号以#标示,乙醇的<sup>13</sup>C卫星信号 以\*标示。<sup>13</sup>C的天然丰度为0.011 (1.1%)。它通过自旋耦合影响质子信号,导 致质子信号分裂成双峰。由此产生的"<sup>13</sup>C卫星信号"对称分布在连接<sup>12</sup>C质 子的信号两旁。选择性信号抑制只影响中心信号,不影响<sup>13</sup>C卫星及其他区 域。<sup>13</sup>C卫星信号可通过应用<sup>13</sup>C去耦方法来去除。 图4在放大相同强度的谱图下,从图中可见,未知品牌杜松子酒 (<u>红色</u>)的信号较少,使用传统工艺制成的杜松子酒(蓝色)的 信号较多。

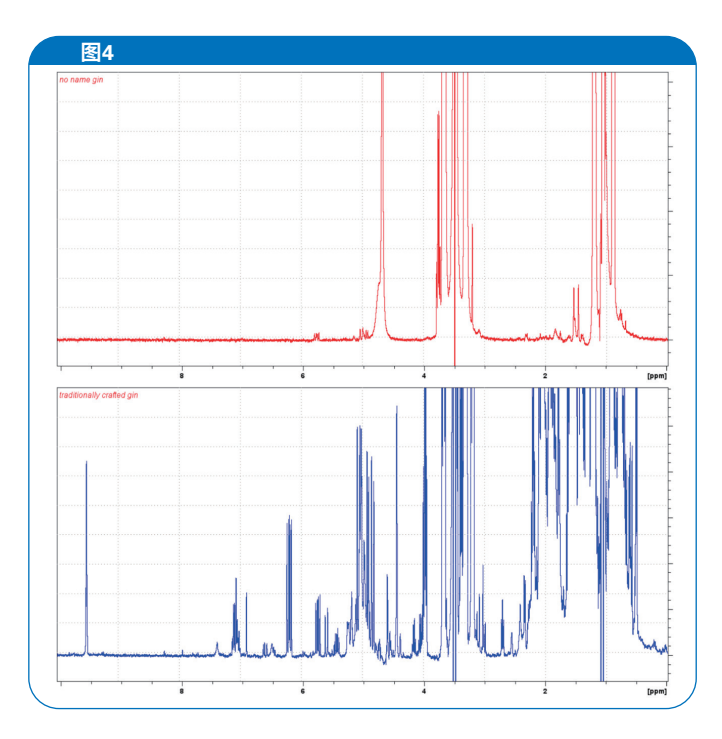

图4:1号未知品牌杜松子酒(**红色**)与使用传统工艺制成的2号杜松子酒 (**蓝色**)的核磁共振氢谱细节图。

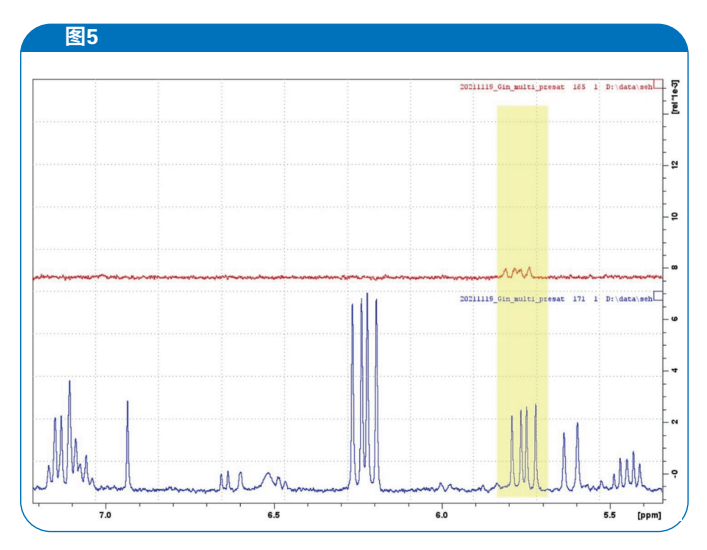

图5显示了5.4至7.2 ppm范围的氢谱。

图5:5.4至7.2 ppm的核磁共振氢谱区域显现了1号未知品牌杜松子酒(红色) 与使用传统工艺制成的2号杜松子酒(蓝色) 之间的具体成分差异。

在5.77 ppm处,未知品牌杜松子酒的信号 (图5中以黄色突出显示) 是另一个的十分之一。总体而言,在未知品牌杜松子酒的整个氢谱中发现的信号较少。实验数据揭露了未知品牌杜松子酒 "秘方"的一个潜在问题:制作过程中使用的全天然成分很少。

## 如何设置多信号抑制

对于包含待压制信号的谱图区域,可通过在驰豫延迟期间施以选择性射频照射使之达到饱和。随后的激发脉冲将不会在选定的波谱区域中产生可检测到的信号,从而其他区域将不受影响。接下来,我们将介绍如何在AvanceCore核磁共振波谱仪上,设置多信号压制实验。

- 1. 为选择预饱和信号,需要记录1D<sup>1</sup>H核磁共振波谱,如 图1所示。
- 2. 点击"Acquire" > "More" > "Setup Selective 1D Expts. (图6A)。
- 点击 "Define Regions",以定义多个谱图区域(图 6B)。随即会打开积分窗口(图6C)。
- 4. (i) 对要压制的信号进行积分, (ii) 通过点击 "Save Regions",将积分区域导出至 "reg",然后(iii) 保存并关闭积分(图6C)。
- 通过点击"Create Datasets">"Mult. Solvent Suppr./presat",创建多信号压制实验(图6D)。随 即会出现MULTIPRESATGP窗口,并提示一个新的实 验编号(EXPNO),点击"Accept"予以确认。随即 会出现sel1d窗口。点击"OK"启动采集。或者,点 击"Cancel",创建实验不采集,调整其他参数后, 可使用"zg"开始采集信号。
- 采样之前,换至新的EXPNO,并将扫描次数设置为 1,空扫次数设置为0,rg设置为1(例如,在TopSpin 命令行中输入以下内容: ns 1; ds 0; rg 1)。启动实 验(zg),然后,对谱图进行相位校正(通常需要-90° 的相位校正)。
- 7. 将谱图与初始氢谱进行比较,并以watt或dB(spw6或 spdb6)为单位,调整预饱和功率,直到达到最佳抑 制效果。所需功率(spw6)通常为几毫瓦或零点几毫 瓦,并且该参数还(略微)取决于驰豫延迟时间D1的 长度。

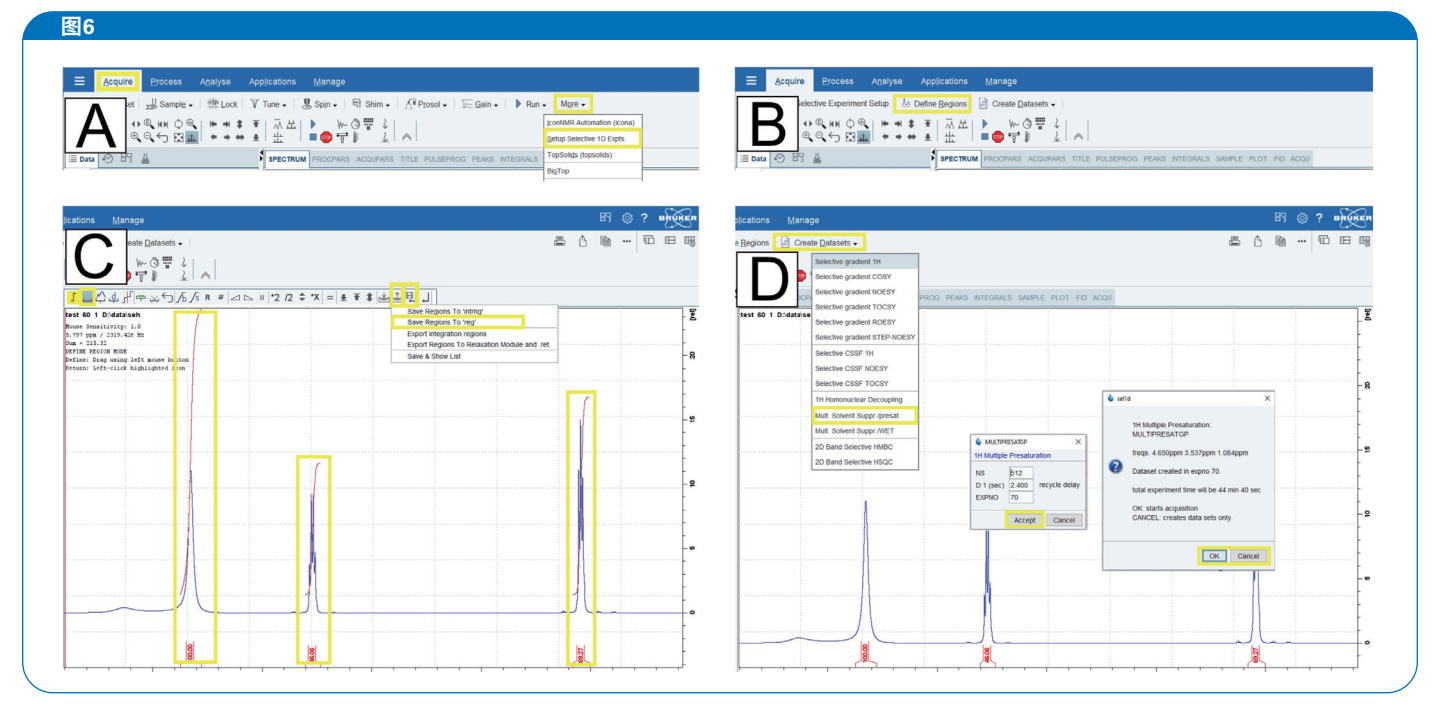

图6: 多溶剂抑制实验的设置流程。

如果仅需抑制一个信号(例如,水信号),则可通过读取ZGPR 标准实验模板("rpar ZGPR")、设置水信号的频率偏置 ("o1p")、输入脉冲功率("getprosol")并启动实验 ("zg")来实现。

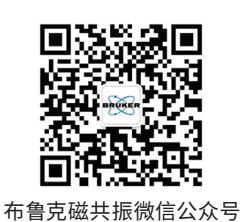

#### 布鲁克(北京)科技有限公司

网址:www.bruker.com
E-mail:sales.bbio.cn@bruker.com
布鲁克应用技术咨询:
400-898-5858
布鲁克售后技术支持:
400-898-1088

#### 布鲁克(北京)科技有限公司

北京市海淀区西小口路66号 中关村东升科技园B-6号楼C座8层 邮编:100192 电话:(010)58333000 传真:(010)58333299 上海办公室 上海市闵行区合川路 2570号1号楼9楼 邮编:200233 电话:(021)51720800 传真:(021)51720810 广州办公室 广州市海珠区新港东路 618号南丰汇6楼A12单元 电话: (020) 22365885/

(020) 22365886